## **BWBBNK**

# BW-Bank pushTAN-App.

### Online-Aufträge einfach, schnell und sicher freigeben.

Die BW-Bank bietet mit der BW-pushTAN-App ein komfortables Sicherheitsverfahren für Online-Banking mit PIN/TAN. Es kann zur Freigabe von Aufträgen in der Internetfiliale, in der BW Mobilbanking-App und für HBCI-Banking (z.B. StarMoney) genutzt werden.

Die App erfüllt alle aktuellen Standards der Deutschen Kreditwirtschaft für sichere TAN-Generierung.

#### Ihre Vorteile im Überblick.

Mit dem pushTAN-Verfahren der BW-Bank können Sie überall und jederzeit mobil die für das Onlinebzw. Mobile-Banking benötigte TAN ohne zusätzliche Geräte abrufen. Sie brauchen dazu nur die BW-pushTAN-App, die Sie im Apple App Store (iOS) oder im Google Play Store (Android) kostenfrei herunterladen können, und Ihr Smartphone oder Tablet.

#### pushTAN freischalten:

1. Beantragen Sie pushTAN bei Ihrer BW-Bank – online oder in der Filiale. Nach wenigen Tagen erhalten Sie Ihren Registrierungsbrief und mit getrennter Post Ihre Erstzugangs-PIN.

**2.** Laden Sie die BW-pushTAN-App kostenfrei aus dem Apple App Store oder dem Google Play Store herunter.

**3.** Vergeben Sie beim ersten Start der App ein persönliches Zugangspasswort.

**4.** Scannen Sie mit der App den QR-Code aus dem Registrierungsbrief.

**5.** Melden Sie sich nun auf Ihrem PC, Tablet oder Smartphone im Online-Banking Ihrer BW-Bank an. Verwenden Sie dazu den im Registrierungsbrief angegebenen Anmeldenamen oder Ihre Legitimations-ID.

**6.** Geben Sie den Freischaltcode aus der BW-push-TAN-App im vorgesehenen Eingabefeld im Online-Banking ein.

**7.** Im Anschluss erhalten Sie im Online-Banking und in der App eine Bestätigung, dass Sie für das push-TAN-Verfahren freigeschaltet sind. Warten Sie unbedingt ab, bis auch die App die Freischaltung bestätigt. 8. Nach erfolgreicher Freischaltung werden Sie im Online-Banking zur Änderung der Start-PIN aufgefordert.

#### So einfach geht pushTAN:

Nutzen Sie wie gewohnt Ihr Online-Banking an PC, Tablet, über Mobile-Banking-Apps auf Ihrem Smartphone oder in Ihrer Bankingsoftware für die Erstellung eines Zahlungsauftrags.

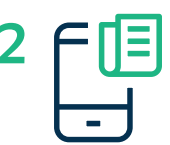

Auftrag ausfüllen und absenden.

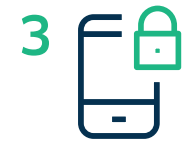

Wechseln Sie danach zur BW-push-TAN-App und melden Sie sich dort mit dem von Ihnen vergebenen Zugangspasswort an.

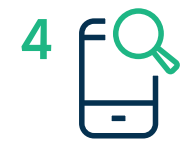

Es werden Ihnen die wichtigsten Daten Ihres Auftrags sowie die zugehörige TAN angezeigt. Prüfen Sie die Daten auf ihre Richtigkeit (bei einer Überweisung z.B. die letzten zehn Stellen der IBAN und den Betrag).

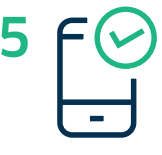

Stimmen die Daten überein, können Sie den Auftrag wie gewohnt mit der übermittelten TAN freigeben. Fertig!

#### Haben Sie noch Fragen?

Detailinformationen zum pushTAN-Verfahren finden Sie unter: **www.bw-bank.de/pushtan.** Fragen beantwortet Ihnen unser BW-Bank Online-Service gerne: Montag bis Freitag von 8:30 Uhr bis 17 Uhr.

Telefon 0711 124-44466 oder onlinebanking@bw-bank.de